## Corporate Card Forms Tutorial

Use this tutorial as a guide to complete the *PCard Responsibilities and Agreement* Form, the *Travel Card Use Agreement* Form, and the *Missing Receipt Affidavit* Form.

| Corporate Card Forms                                                                                                    |                                                                                                    |
|----------------------------------------------------------------------------------------------------|----------------------------------------------------------------------------------------------------|
| 1. Go to the <u>Purchasing Forms</u> website.                                                                                                    | https://purchasing.miami.edu/forms/index.html                                                                                                    |
| <ol> <li>Find the Corporate Cards heading and<br/>select the form.</li> </ol>                                                                                                    | Corporate Cards<br>Misuse Form (PCard and<br>Travel Card) >                                                                                                    |
| <ol> <li>Click the download icon. (Upper right corner)</li> </ol>                                                                                                    | ►                                                                                                    |
| <ul> <li>4. Save the file. A pop-up Dialog box will appear.</li> <li><i>File name</i>: PCard responsibilities</li> <li><i>Save as type</i>: Adobe Acrobat Document <i>TIP</i>: Choosing Adobe Acrobat Document will open form in Adobe Acrobat application for access to complete the form.</li> </ul> | Save As       ×         ← → · ↑       > This PC > Desktop > · ↓ ▷       ▷       Search Desktop         Organize · New folder       Image: Powerpoint fold       Image: Powerpoint fold       ○         E prend_responsibilities2019 · ↓       ○       Image: Powerpoint fold       ○       Image: Powerpoint fold         Image: Pictures       Image: Powerpoint fold       ○       Image: Powerpoint fold       ○       Image: Powerpoint fold         Image: Super User PP Fc       Image: Powerpoint fold       Image: Powerpoint fold       Image: |
| <ul> <li>5. Complete the <i>Cardholder</i> section in Adobe Acrobat</li> <li><i>T/P:</i> After document is saved open with system viewer to open in Adobe</li> <li><i>T/P:</i> After adding signature press spacebar in signature box to clear any errors</li> </ul>                                   | I understand ti<br>PCard at any<br>Card upon req<br>bank, or imme<br>Open g, if I<br>Open with system viewer<br>ank, c<br>Always open with system viewer<br>op, rel<br>Show in folder<br>and th<br>Cancel<br>Were                                                                                                    |
| 6. Click File > Save As.                                                                                                    | Open       Ctrl+O         Reopen PDFs from last session          Create       >         Insert Pages       >         Save As       Shift+Ctrl+S         Save As       Shift+Ctrl+S         Save as Other       >         Export To       >         Protect Using Password       >                                                                                                    |

| 7. | Attach to email and forward to supervisor for completion.                                                                                          |                                             |
|----|----------------------------------------------------------------------------------------------------|---------------------------------------------|
| 8. | Supervisors will complete the fields and<br>click <b>Submit</b> .<br><i>TIP:</i> Missing Receipt Affidavit does not<br>have a <i>Submit</i> button | SUBMIT                                      |
| 9. | The form will be emailed to Corporate<br>Card Services.                                                                                            | Travel Card: <u>travelcard.ap@miami.edu</u> |
|    |                                                                                                    | Purchasing Card:pcard.ap@miami.edu          |

For questions, contact:

PCard.ap@miami.edu or TravelCard.ap@miami.edu